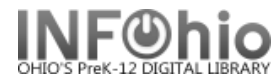

## **Scheduled Reports**

🖓 Scheduled Reports

This wizard allows you to see a list of reports that you have scheduled to run at some point in the future.

| Scheduled Reports : Display Scheduled Re | eports    |                 | - 9             |
|------------------------------------------|-----------|-----------------|-----------------|
| '¥' 😤 🞯                                  |           |                 |                 |
|                                          |           |                 |                 |
| Scheduled                                |           |                 |                 |
|                                          |           |                 |                 |
| Report name »                            | Owner     | Next Run Date   | Last Ran On     |
| LMHS List Users with Overdues            | LM_MCNEAL | 6/24/2005,15:19 | 6/17/2005,15:20 |
| LMHS Monthly Circ Stats                  | LM_MCNEAL | 7/1/2005,7:30   | 6/1/2005,7:30   |
| LMHS Overdue Notice                      | LM_MCNEAL | 6/24/2005,13:43 | 6/17/2005,13:45 |
|                                          |           |                 |                 |

|  |  | Create | View | Modify | Сору | Remove | Advanced | Close |
|--|--|--------|------|--------|------|--------|----------|-------|
|--|--|--------|------|--------|------|--------|----------|-------|

## **Options:**

**Create** – clicking here will take you to the Scheduled Reports screen where you can access the Set-up & Schedule button.

**View** - The View option allows you to view a scheduled report's basic information, selection, sorting, and formatting options in a text format.

**Modify** - The Modify option allows you to make modifications to the scheduled report. You can then schedule it or save it as a template. Saving a report as a template removes it from the scheduled list and displays the report in the Templates list instead.

**Copy -** The Duplicate option creates a copy of the existing scheduled report. You have the option to schedule it or to save it as a template. The original report remains in the scheduled list.

**Remove** - The Remove option removes reports from the schedule.

**Advanced** - The Advanced option enters the Advanced Management function which allows you to make changes to ownership and scheduling or to suspend the report. Only LIB1s can change ownership.

| Reschedule | Ownership | Suspend | Cancel |
|------------|-----------|---------|--------|
|------------|-----------|---------|--------|

**Close** – exit Scheduled Reports.

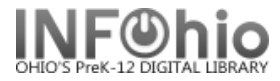

## **Helpers:**

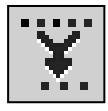

**Filter and sort reports –** allows you to sort reports by owner (creator), report name, or next run date. You can also filter display to show only those for a specific owner or date.

| Scheduled Reports : Filter - 🗆 ×                                                                       |                         |
|----------------------------------------------------------------------------------------------------|-------------------------|
| Owner: <ul> <li>All O Specific</li> <li>Next run date:  <ul> <li>All O Specific</li> </ul> </li> </ul> | Owner and date gadgets. |
| <u>O</u> K Clear <u>C</u> ancel                                                                        |                         |

Display Report Scheduler Status – this screen will indicate if any reports are currently running.

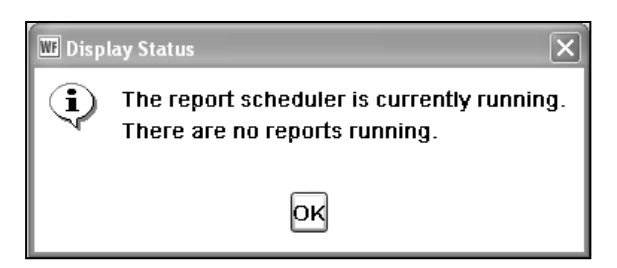

|   | 2 |    | e | 1 |
|---|---|----|---|---|
| 4 |   | i. | ŝ | ÷ |
|   |   |    |   |   |

Refresh Report List – click on this to refresh the list of reports.

Note: For more detailed information or specific questions, use HELP wizard.